## **\* IRC 2024**

## **Payment Guide for Online Payments**

1) Under the online payment section, you want to click this button **"Proceed to payment"** 

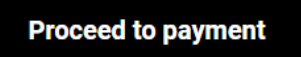

- 2) After you redirect with IRC Shop page, then you can select what **package you want**.
  - Overseas participants
  - Local participants
  - Undergraduate Students
- 3) After you can press **"Add to Cart" option**
- 4) Then go up and click cart lcon

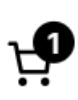

5) After you click the cart, this **sidebar** is shown.

| Your                     | cart (1 item)                            | ×                              |
|--------------------------|------------------------------------------|--------------------------------|
| 냤                        | Private: Local participant<br>රු6,000.00 | s ರೇ6,000.00                   |
|                          | - <b>1</b> +                             |                                |
|                          |                                          |                                |
|                          |                                          |                                |
|                          |                                          |                                |
| Subtotal<br>Shipping, ta | xes, and discounts calculated at che     | ර් <b>ද6,000.00</b><br>eckout. |
| V                        | iew my cart                              | Go to checkout                 |

6) Press "Go to checkout"

7) You can fill out the checkout form and click 'Place Order' below.

| Have a coupon? Click here to enter your code            |                     |                                                                                  |  |
|---------------------------------------------------------|---------------------|----------------------------------------------------------------------------------|--|
| Billing details                                         |                     | Additional information                                                           |  |
| First name * La                                         | ast name *          | Order notes (optional)                                                           |  |
| Dion                                                    | Chamika             | Notes about your order, e.g. special notes for delivery.                         |  |
| Country / Region *                                      |                     | •                                                                                |  |
|                                                         |                     |                                                                                  |  |
| Your personal data will be us<br>in our privacy policy. | sed to process your | order, support your experience throughout this website, and for other purposes d |  |

8) After you click "place order" you redirect to another page, if you want to pay – click <u>Pay via Credit card</u>, If you don't want to pay click <u>Cancel order & restore cart</u>.

| Pay via Credit Card | Cancel order & restore cart |
|---------------------|-----------------------------|
|                     |                             |